原创文章,转载请注明出处。

更多实用资料请登录官网: www.founderchip.com

## 作者:北岛李工

最近读书会群里的小伙伴提出怎样使用西门子S7-200 SMART PLC智能设备功能的问题。关于这个问题,其实我们前面的文章《<u>怎样将S7-200 SMART作为</u> 智能设备使用?》曾做过简单介绍,今天这篇文章我就以实例来更加详细的介绍下,希望你看完这篇文章能真正掌握该功能。

## 实例讲解:

# 使用S7-200 SMART作为S7-1200的智能设备

#### 1、硬件环境:

- CPU 1214C DC/DC/DC,作为PROFINET IO控制器;
- CPU ST20, 作为智能设备;

#### 2、数据交换区:

IO控制器与智能设备之间需要定义数据交换区,智能设备的输入区对应IO控制器的输出区,智能设备的输出区对应IO控制器的输入区;

本例程中,我们定义CPU ST20的输入区长度为10个字节,输出区长度为5个字节;相应的,CPU1214的输入区长度为5个字节,输出区长度为10个字节,如下图所示:

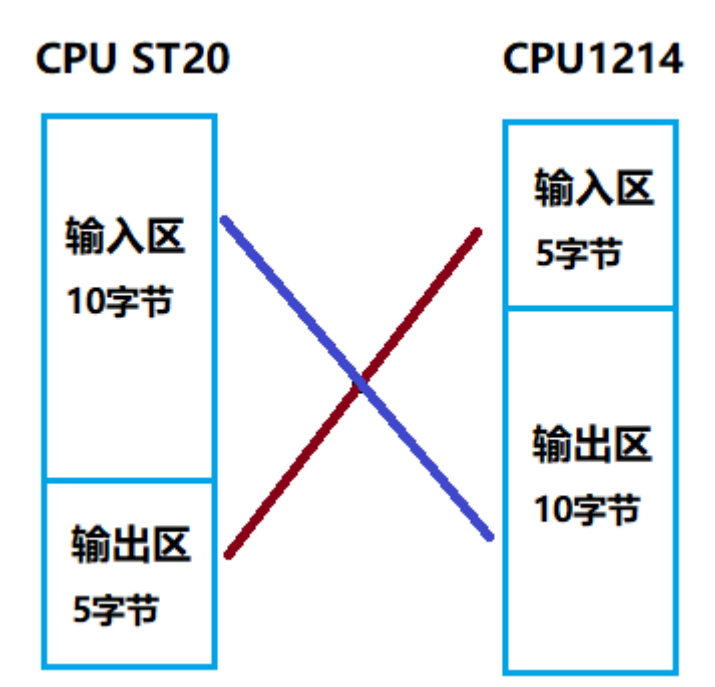

## 3、CPU ST20的配置

在STEP7 Micro-WIN/SMART中,单击【工具】下的【PROFINET】按钮,在 弹出的对话框中,勾选PLC角色的【智能设备】,单击【下一步】,在【传送 区】单击【添加】按钮配置要交换的数据,如下图所示:

| PROFINET 配置向导         |                                 |                                                                                                    |                                                        |                                                           |                                                              |                                                         |                 | × |
|-----------------------|---------------------------------|----------------------------------------------------------------------------------------------------|--------------------------------------------------------|-----------------------------------------------------------|--------------------------------------------------------------|---------------------------------------------------------|-----------------|---|
| ■ PROFINET网络 ■ 智能设备配置 | 传送区                             | 传送区是与该智能设备<br>殊的 IO 设备。                                                                                      | 备的上位控                                                  | 制器循环交换                                                    | 数据的存储区。对招                                                    | 空制器而言,智能设备是特                                            |                 |   |
|                       | 传送区名                            | 子插槽                                                                                                    | 类型                                                     | 地址                                                        | 长度 (字节)                                                      | 注释                                                      | 添加              |   |
|                       | 1 传送区01                         | 1000                                                                                                    | 输入                                                     | IB1152                                                    | 10                                                           |                                                         |                 |   |
|                       | 2 传送区02                         | 1001                                                                                                    | 输出                                                     | QB1152                                                    | 5                                                            |                                                         | 移除              |   |
|                       | <b>导出 csmt.文件</b><br>标识:<br>说明: | 导出 GSDML 文件分许,<br>STEP7-Micro/WIN SMAR<br>(PU ST20<br>PLC 200 SMART CPU 5<br>区:10 KB; 12編入/8編<br>个信号模块扩展; 支持 | 您保存该智<br>IT 或第三方<br>T20(DC/DC/<br>出; 6个全社<br>静PROFINET | 能设备的 <b>同志</b><br>工程工具。<br>DC)-用户程序<br>即高速计数器<br>(RT、智能设备 | ,并将已导出的 GS<br>大小:12 (在; 用户数<br>和2个高速脉冲输出<br>7; 支持HMI; PLC间); | DML 文件导入到<br>据大小-16 X6; 最大保持存储<br>。支持最大1个信号版扩展和6<br>查讯; | <u>上移</u><br>下移 |   |
|                       | 文件名:                            | GSDML-V2.34-#Siemen                                                                                          | s-PLC200s                                              | mart_CPU ST20                                             | -20200704-193605                                             | . xml                                                   |                 |   |
|                       | 输出文件夹:                          | D:\FounderChip\Test_I                                                                                        | _Device                                                |                                                           |                                                              |                                                         |                 |   |
|                       |                                 |                                                                                                    |                                                        |                                                           |                                                              |                                                         |                 |   |
|                       | -# T-#                          |                                                                                                    |                                                        |                                                           | 生成                                                           | 取消                                                      |                 |   |

设置输出文件夹的位置,然后单击【导出】按钮,系统会生成相应的GSD文件 并存放到设置的路径。

单击【生成】按钮对CPU ST20进行配置。

4、CPU1214C的配置

## 打开博途V14, 新建项目, 添加CPU1214C DC/DC/DC。

单击菜单【选项】-【通用站描述文件GSD】,打开【管理通用站描述文件】对话框。在【已安装的GSD文件】选项卡中,单击源路径的浏览按钮,找到CPUST20的GSD文件的存放位置,如下图所示:

| 管理通用站描述文件                            | *             |       |                |       |    | × |
|--------------------------------------|---------------|-------|----------------|-------|----|---|
| 已安装的 GSD                             | 项目中的 GSI      |       |                |       |    |   |
| 源路径:    D:\FounderChip\Test_I_device |               |       |                |       |    |   |
| 导入路径的内容                              |               |       |                |       |    |   |
| □ 文件                                 |               | 版本    | 语言             | 状态    | 信息 |   |
| GSDML-V2.34-#Si                      | emens-PLC200s | V2.34 | 英语 <b>,</b> 中文 | 尚未安装  |    |   |
|                                      |               |       |                |       |    |   |
|                                      |               |       |                |       |    |   |
|                                      |               |       |                |       |    |   |
|                                      |               |       |                |       |    |   |
|                                      |               |       |                |       |    |   |
|                                      |               |       |                |       |    |   |
|                                      |               |       |                |       |    |   |
|                                      |               |       |                |       |    |   |
| <                                    |               | 1111  |                |       |    | > |
|                                      |               |       |                |       |    |   |
|                                      |               |       |                | 删除 安装 | 取消 | i |
|                                      |               |       |                |       |    |   |

## 勾选相应的GSD文件,并单击【安装】,如下图所示:

| 管理通用站描述文件                            |       |       |       |    | $ \times$ |  |  |
|--------------------------------------|-------|-------|-------|----|-----------|--|--|
| 已安装的 GSD 项目中的 GS                     | D     |       |       |    |           |  |  |
| 源路径:    D:\FounderChip\Test_I_device |       |       |       |    |           |  |  |
| 导入路径的内容                              |       |       |       |    |           |  |  |
| ☑ 文件                                 | 版本    | 语言    | 状态    | 信息 |           |  |  |
| GSDML-V2.34-#Siemens-PLC200s         | V2.34 | 英语,中文 | 尚未安装  |    |           |  |  |
|                                      |       |       |       |    |           |  |  |
|                                      |       |       |       |    |           |  |  |
|                                      |       |       |       |    |           |  |  |
|                                      |       |       |       |    |           |  |  |
|                                      |       |       |       |    |           |  |  |
|                                      |       |       |       |    |           |  |  |
|                                      |       |       |       |    |           |  |  |
|                                      |       |       |       |    |           |  |  |
| <                                    |       | 1     |       |    | >         |  |  |
|                                      |       |       |       |    |           |  |  |
|                                      |       |       | 删除 安装 | 取消 |           |  |  |
|                                      |       |       |       |    |           |  |  |

安装完成后,切换到【网络视图】。单击【硬件目录】-【其它现场设备】-

【PROFINET IO】-【PLCs & CPs】-【SIEMENS AG】可以看到新添加的CPU

ST20, 如下图所示:

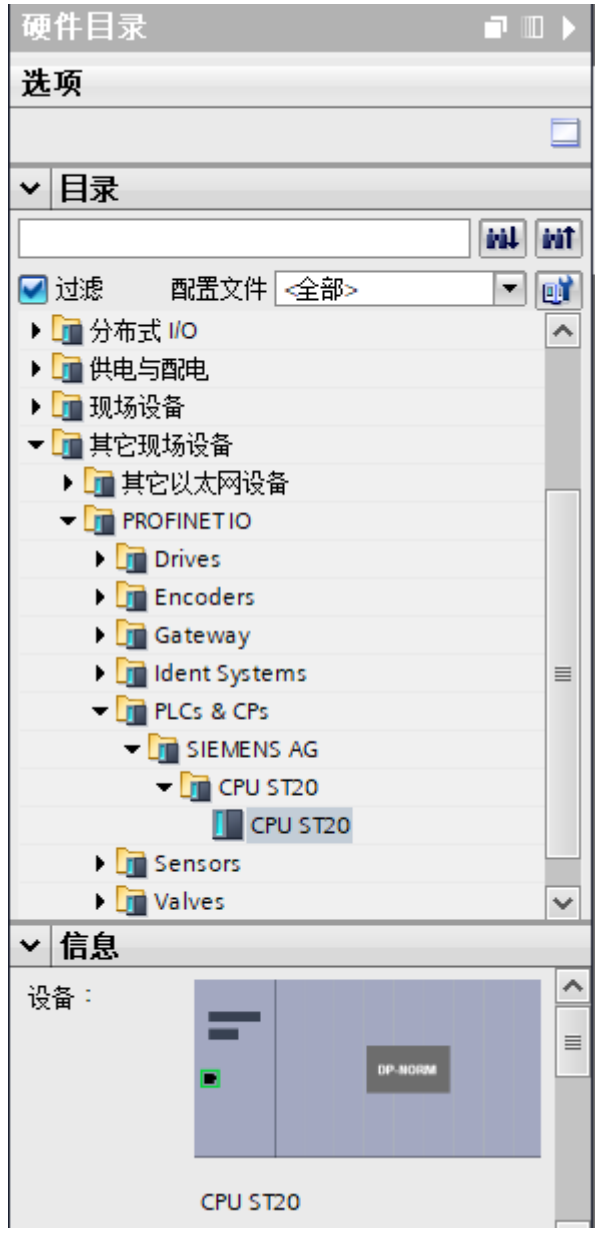

将其拖拽到网络视图中,并将其分配给CPU1214C(与其建立PROFINET)连 接,如下图所示:

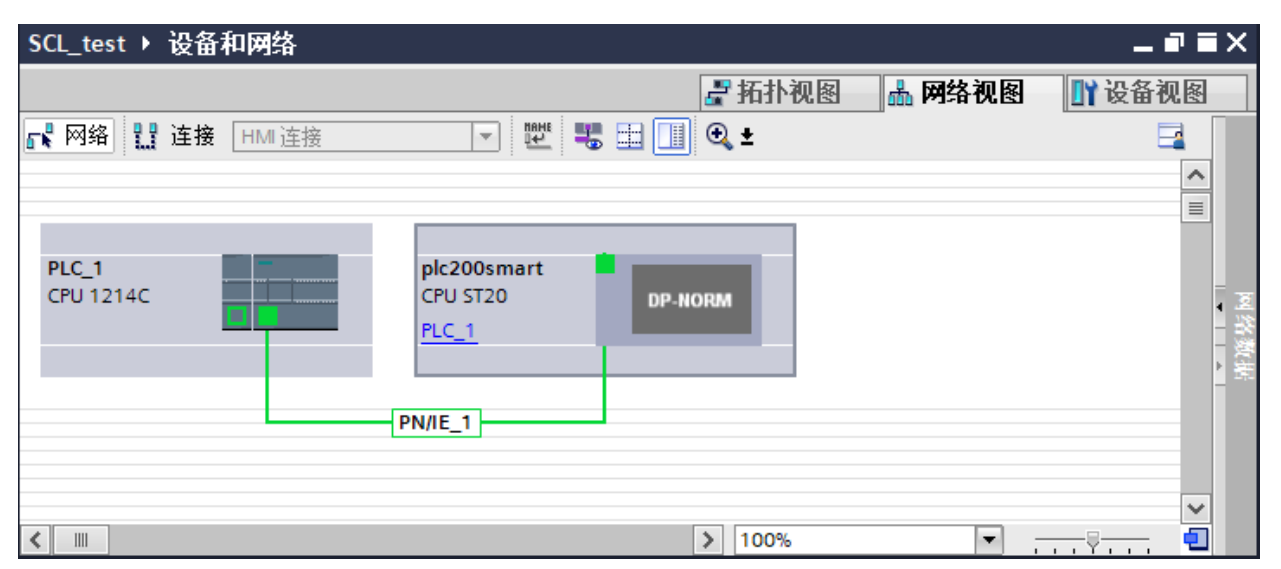

选中CPU ST20并切换到【设备视图】,可以看到CPU ST20的数据交换区,如

### 下图所示:

| SCL_test > 未分组的设备 > plc200smart [CP | J ST20]                         |    |        |      |      |                     | _∎≡×          |
|-------------------------------------|---------------------------------|----|--------|------|------|---------------------|---------------|
|                                     |                                 |    |        | ₩ 🛃  | 扑视图  | 晶 网络视图              | ₩ 设备视图        |
|                                     |                                 |    |        |      |      |                     |               |
| <u>^</u>                            | ₩ 模块                            | 机架 | 插槽     | 地址   | Q 地址 | 类型                  | 订货号           |
|                                     | <ul> <li>plc200smart</li> </ul> | 0  | 1      |      |      | CPU ST20            | 6ES7 288-1ST2 |
| 220 <sup>55 mal</sup>               | CPU ST20虚拟子模块                   | 0  | 11     |      |      | CPU ST20虚拟子         | F             |
|                                     | 传送区01                           | 0  | 1 1000 |      | 6473 | 传送区 <mark>01</mark> |               |
| - Qu                                | ▲ 传送区02                         | 0  | 1 1001 | 6872 |      | 传送区 <mark>02</mark> |               |
|                                     | ▶ 接口                            | 0  | 1 X1   |      |      | plc200smart         |               |
|                                     | -                               |    |        |      |      |                     |               |
| -                                   |                                 |    |        |      |      |                     |               |
|                                     |                                 |    |        |      |      |                     |               |
|                                     |                                 |    |        |      |      |                     |               |
| <b></b>                             |                                 |    |        |      |      |                     |               |
| < III >                             | <                               |    |        |      |      |                     | >             |

接下来需要配置CPU ST20的IP和CPU1214C的IP,确保在同一个网段中。然后 设置并分配两者的设备名,打通PROFINET网络。

这样,写入到CPU1214C地址QB64~QB73的数据就可以输出到CPU ST20的 IB1152~IB1161;写入到CPU ST20地址QB1152~QB1156的数据就可以输出 到CPU1214C的IB68~IB72;

好了,关于CPU ST20作为CPU1214C智能设备的实例就先介绍到这里。 我的新书《西门子S7-200 SMART PLC应用技术——编程、通信、装调、案 例》已经出版了,我创建了S7-200 SMART读书群,方便买书的小伙伴进行技 术交流。如果你感兴趣,可以点击【这里】查看关于本书的介绍。 我最近开通了微信视频号,以视频的形式分享工控小知识,欢迎扫描下面的二维 码关注:

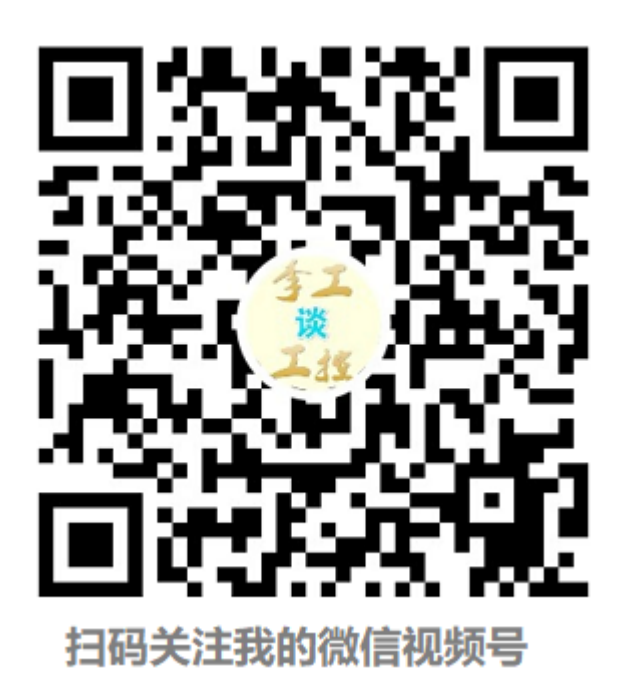